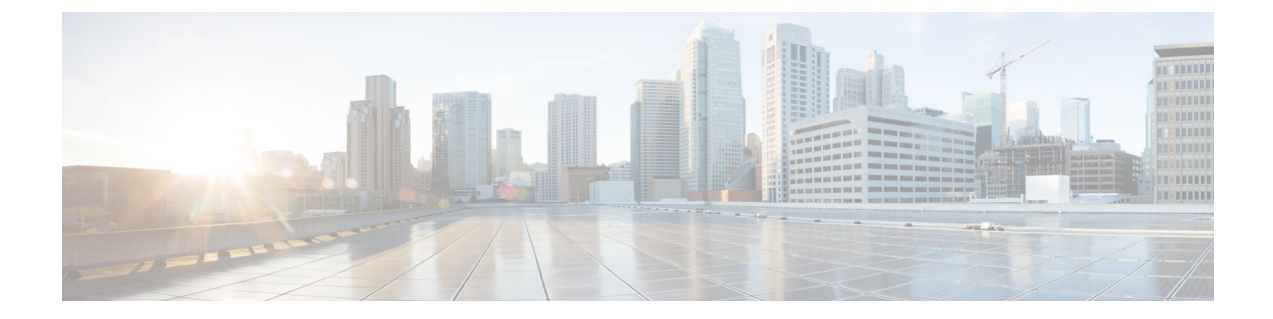

# システムのモニタリング

以下のトピックでは、Firepower システムをモニタする方法を示します。

- ・システム統計,1ページ
- ・システムメッセージ, 13 ページ
- ・ システム メッセージの管理, 16 ページ

# システム統計

Firepower システム Web インターフェイスの [統計情報(Statistics)] ページには、アプライアンス の現在の一般的ステータスに関する統計情報(ディスク使用量とシステムプロセス)、データコ リレータ統計情報、侵入イベント情報が表示されます。

Firepower Management Center と 7000 & 8000 シリーズ デバイスの両方に関するシステム統計情報 を確認できます。

## システム統計が使用できるアプライアンス

Web インターフェイスにシステム統計が用意されているアプライアンスは以下の通りです。

| 統計情報の種類               | 統計ページのセクション                                     | Management Center | <b>7000 &amp; 8000</b> シリーズ<br>デバイス |
|-----------------------|-------------------------------------------------|-------------------|-------------------------------------|
| ホスト統計情報               | [ホスト統計情報(Host<br>Statistics)] セクション, (2<br>ページ) | Yes               | Yes                                 |
| システムステータス<br>とディスク使用量 | [ディスク使用量 (Disk Usage)]<br>セクション, (3 ページ)        | Yes               | Yes                                 |
| システム プロセス<br>ステータス    | [プロセス (Processes)]セク<br>ション, (3ページ)             | Yes               | Yes                                 |

| 統計情報の種類        | 統計ページのセクション                                                                                 | Management Center | <b>7000 &amp; 8000</b> シリーズ<br>デバイス |
|----------------|---------------------------------------------------------------------------------------------|-------------------|-------------------------------------|
| データコリレータ統<br>計 | [SFDataCorrelator プロセス統計<br>情報 (SFDataCorrelator Process<br>Statistics)] セクション, (10<br>ページ) | Yes               | No                                  |
| 侵入イベント統計       | [侵入イベント情報 (Intrusion<br>Event Information)] セクショ<br>ン, (11ページ)                              | Yes               | No                                  |

## [ホスト統計情報(Host Statistics)] セクション

次の表に、[統計情報(Statistics)]ページにリストされるホスト統計情報を示します。

### 表 1: ホスト統計情報 (Host Statistics)

| カテゴリ<br>(Category)          | 説明                                            |
|-----------------------------|-----------------------------------------------|
| 時刻 (Time)                   | システムの現在の時刻。                                   |
| Uptime(アップ<br>タイム)          | システムが前回起動してから経過した日数(該当する場合)、時間数、および<br>分数。    |
| メモリ使用率<br>(Memory<br>Usage) | 使用中のシステム メモリの割合。                              |
| 負荷平均(Load<br>Average)       | 直前の1分間、5分間、15分間のCPUキュー内の平均プロセス数。              |
| ディスク使用率<br>(Disk Usage)     | 使用中のディスクの割合。詳細なホスト統計情報を表示するには、矢印をク<br>リックします。 |
| プロセス<br>(Processes)         | システムで実行されているプロセスの概要。                          |

### 関連トピック

システム統計情報の表示, (12ページ)

## [ディスク使用量(Disk Usage)] セクション

[統計情報(Statistics)]ページの[ディスク使用率(Disk Usage)]セクションは、カテゴリ別およ びパーティションステータス別に、ディスク使用量のクイック概要を示します。マルウェアスト レージパックがデバイスにインストールされている場合、そのパーティションステータスも確認 できます。このページを定期的にモニタして、システムプロセスおよびデータベースで十分な ディスク領域が使用可能であることを確認できます。

Firepower Management Center で、ヘルスモニタを使用して、ディスク使用状況を監視し、ディスク容量不足の状態をアラートすることもできます。

## [プロセス (Processes)] セクション

[統計情報(Statistics)]ページの[プロセス(Processes)]セクションでは、アプライアンスで現在 実行中のプロセスを表示できます。これは、一般的なプロセス情報と、実行中の各プロセスに固 有の情報を提供します。Firepower Management Center の Web インターフェイスを使用すると、管 理対象デバイスのプロセスのステータスを表示できます。

アプライアンスで実行されるプロセスには、デーモンと実行可能ファイルの2種類があることに 注意してください。デーモンは常に実行され、実行可能ファイルは必要に応じて実行されます。

### プロセス使用状況フィールド

統計情報ページのプロセスセクションを展開すると、以下を表示できます。

[CPU (Cpu(s)) ]

次の CPU 使用状況情報がリストされます:

- ・ユーザプロセスの使用状況の割合
- ・システム プロセスの使用状況の割合
- nice 使用状況の割合(高い優先度を示す、負の nice 値を持つプロセスの CPU 使用状況)。
   nice 値は、システム プロセスのスケジュールされた優先度を示しており、-20(最も高い優先度)から 19(最も低い優先度)の範囲の値になります。
- •アイドル状態の使用状況の割合

[メモリ (Mem)]

以下のメモリ使用状況情報がリストされます。

- •メモリ内の合計キロバイト数
- •メモリ内の使用キロバイト数の合計

- •メモリ内の空きキロバイト数の合計
- •メモリ内のバッファに書き出されたキロバイト数の合計

### [切替(Swap)]

以下のスワップ使用状況情報がリストされます。

- •スワップ内の合計キロバイト数
- •スワップ内の使用キロバイト数の合計
- •スワップ内の空きキロバイト数の合計
- •スワップ内のキャッシュされたキロバイト数の合計

次の表に、プロセスセクションに表示される各列を示します。

### 表 2: プロセス リスト カラム

| カラム<br>(Column)      | 説明                                                                  |
|----------------------|---------------------------------------------------------------------|
| Pid                  | プロセス ID 番号                                                          |
| [ユーザ名<br>(Usemanne)] | プロセスを実行しているユーザまたはグループの名前                                            |
| Pri                  | プロセスの優先度                                                            |
| Nice                 | nice値。プロセスのスケジューリング優先度を示す値です。値は-20(最も高い優先度)から19(最も低い優先度)までの範囲になります。 |
| Size                 | プロセスで使用されるメモリ サイズ (値の後ろにメガバイトを表す m がない場合は<br>キロバイト単位)               |
| Res                  | メモリ内の常駐ページングファイルの量(値の後ろにメガバイトを表す m がない場合はキロバイト単位)                   |

| カラム<br>( <b>Column</b> ) | 説明                                        |  |
|--------------------------|-------------------------------------------|--|
| State                    | プロセスの状態:                                  |  |
|                          | •D:プロセスが中断不能スリープ状態(通常は入出力)にある             |  |
|                          | •N:プロセスの nice 値が正の値                       |  |
|                          | •R:プロセスが実行可能である(実行するキュー上で)                |  |
|                          | •S:プロセスがスリープ モードにある                       |  |
|                          | <ul> <li>T:プロセスがトレースまたは停止されている</li> </ul> |  |
|                          | <ul> <li>W:プロセスがページングしている</li> </ul>      |  |
|                          | •X : プロセスがデッド状態である                        |  |
|                          | •Z:プロセスが機能していない                           |  |
|                          | •<: プロセスの nice 値が負の値                      |  |
| 時刻<br>(Time)             | プロセスが実行されてきた時間の長さ(時間数:分数:秒数)              |  |
| Сри                      | プロセスが使用している CPU の割合                       |  |
| コマンド<br>(Command)        | プロセスの実行可能ファイル名                            |  |

関連トピック

システム デーモン, (5ページ) 実行可能ファイルおよびシステム ユーティリティ, (7ページ)

### システム デーモン

デーモンは、アプライアンスで継続的に実行されます。これにより、サービスが使用可能になり、 必要に応じてプロセスが生成されるようになります。次の表では、[プロセスのステータス (Process Status)]ページに表示されるデーモンをリストし、その機能について簡単に説明しています。

(注)

ſ

次の表は、アプライアンスで実行される可能性があるすべてのプロセスの包括的なリストでは ありません。

### 表3:システム デーモン

| デーモン                                     | 説明                                                                                                    |
|------------------------------------------|----------------------------------------------------------------------------------------------------|
| crond                                    | スケジュールされたコマンド(cron ジョブ)の実行を管理します                                                                                          |
| dhclient                                 | ダイナミック ホスト IP アドレッシングを管理します                                                                                               |
| fpcollect                                | クライアントとサーバのフィンガープリントの収集を管理します                                                                                             |
| httpd                                    | HTTP(Apache Web サーバ)プロセスを管理します                                                                                            |
| httpsd                                   | HTTPS(SSL を使用した Apache Web サーバ)サービスを管理し、SSL お<br>よび有効な証明書の認証が機能しているかチェックし、アプライアンスへ<br>の安全な Web アクセスを提供するためにバックグラウンドで実行します |
| keventd                                  | Linux カーネルのイベント通知メッセージを管理します                                                                                              |
| klogd                                    | Linux カーネルメッセージのインターセプションおよびロギングを管理します                                                                                    |
| kswapd                                   | Linux カーネルのスワップ メモリを管理します                                                                                                 |
| kupdated                                 | ディスクの同期を実行する、Linuxカーネルの更新プロセスを管理します                                                                                       |
| mysqld                                   | データベース プロセスを管理します                                                                                                    |
| ntpd                                     | Network Time Protocol (NTP) プロセスを管理します                                                                                    |
| 午後                                       | すべての Firepower システム プロセスを管理し、必要なプロセスを始動<br>し、予期せずに失敗したプロセスをすべて再始動します                                                      |
| reportd                                  | レポートを管理します                                                                                                    |
| safe_mysqld                              | データベースのセーフ モード運用を管理し、エラーが発生した場合には<br>データベース デーモンを再始動し、ランタイム情報をファイルに記録し<br>ます                                              |
| SFDataCorrelator                         | データ転送を管理します                                                                                                    |
| sfestreamer<br>(Management Center<br>のみ) | Event Streamer を使用するサードパーティ製クライアントアプリケーションへの接続を管理します                                                                      |
| sfmgr                                    | アプライアンスへのsftunnel接続を使用して、リモートでアプライアンス<br>を管理および設定するための RPC サービスを提供します                                                     |

I

| デーモン                                        | 説明                                                                                                    |
|---------------------------------------------|----------------------------------------------------------------------------------------------------|
| SFRemediateD<br>(Management Center<br>のみ)   | 修復応答を管理します                                                                                                    |
| sftimeserviced<br>(Management Center<br>のみ) | 時間同期メッセージを管理対象デバイスに転送します                                                                                                    |
| sfmbservice                                 | アプライアンスへのsftunnel 接続を使用して、リモートアプライアンスで<br>実行されている sfmb メッセージブローカプロセスへのアクセスを提供し<br>ます。現在、ヘルス モニタリングでのみ使用されており、管理対象デバ<br>イスから Firepower Management Center へ正常なイベントやアラートを送信<br>します。 |
| sftroughd                                   | 着信ソケットで接続をリッスンしてから、正しい実行可能ファイル(通常は、Ciscoメッセージブローカ sfmb)を呼び出して要求を処理します                                                                                                    |
| sftunnel                                    | リモートアプライアンスとの通信を必要とするすべてのプロセスに対し、<br>安全な通信チャネルを提供します。                                                                                                    |
| sshd                                        | セキュア シェル(SSH)プロセスを管理し、アプライアンスへの SSH ア<br>クセスを提供するためにバックグラウンドで実行します                                                                                                    |
| syslogd                                     | システム ロギング (syslog) プロセスを管理します                                                                                                    |

### 実行可能ファイルおよびシステム ユーティリティ

システム上には、他のプロセスまたはユーザ操作によって実行される実行可能ファイルが数多く存在します。次の表に、[プロセスステータス (Process Status)]ページで表示される実行可能ファイルについて説明します。

### 表4:システムの実行可能ファイルおよびユーティリティ

| 実行可能ファイル | 説明                                      |
|----------|-----------------------------------------|
| awk      | awkプログラミング言語で作成されたプログラムを実行するユーティリ<br>ティ |
| bash     | GNU Bourne-Again シェル                    |
| cat      | ファイルを読み取り、コンテンツを標準出力に書き込むユーティリティ        |
| chown    | ユーザおよびグループのファイル権限を変更するユーティリティ           |

| 実行可能ファイル                                                                | 説明                                                                             |
|-------------------------------------------------------------------------|--------------------------------------------------------------------------------|
| chsh                                                                    | デフォルトのログイン シェルを変更するユーティリティ                                                     |
| SFDataCorrelator<br>(Management Center $\mathcal{O}$<br>$\mathcal{F}$ ) | システムで作成されるバイナリファイルを分析し、イベント、接続<br>データ、およびネットワークマップを生成します。                      |
| ср                                                                      | ファイルをコピーするユーティリティ                                                              |
| df                                                                      | アプライアンスの空き領域の量をリストするユーティリティ                                                    |
| エコー                                                                     | コンテンツを標準出力に書き込むユーティリティ                                                         |
| egrep                                                                   | 指定された入力を、ファイルおよびフォルダで検索するユーティリ<br>ティ。標準 grep でサポートされていない正規表現の拡張セットをサ<br>ポートします |
| 検索                                                                      | 指定された入力のディレクトリを再帰的に検索するユーティリティ                                                 |
| grep                                                                    | 指定された入力をファイルとディレクトリで検索するユーティリティ                                                |
| halt                                                                    | サーバを停止するユーティリティ                                                                |
| httpsdctl                                                               | セキュアな Apache Web プロセスを処理する                                                     |
| hwclock                                                                 | ハードウェア クロックへのアクセスを許可するユーティリティ                                                  |
| ifconfig                                                                | ネットワーク構成実行可能ファイルを示します。MACアドレスが常に<br>一定になるようにします                                |
| iptables                                                                | [アクセス権の設定(Access Configuration)]ページに加えられた変更に<br>基づいてアクセス制限を処理します。              |
| iptables-restore                                                        | iptables ファイルの復元を処理します                                                         |
| iptables-save                                                           | iptables に対する保存済みの変更を処理します                                                     |
| kill                                                                    | セッションおよびプロセスを終了するために使用できるユーティリティ                                               |
| killall                                                                 | すべてのセッションおよびプロセスを終了するために使用できるユー<br>ティリティ                                       |
| ksh                                                                     | Korn シェルのパブリック ドメイン バージョン                                                      |
| ロガー                                                                     | コマンドラインから syslog デーモンにアクセスする方法を提供するユー<br>ティリティ                                 |

Γ

| 実行可能ファイル    | 説明                                                                                                    |
|-------------|----------------------------------------------------------------------------------------------------|
| md5sum      | 指定したファイルのチェックサムとブロック数を印刷するユーティリ<br>ティ                                                                          |
| mv          | ファイルを移動(名前変更)するユーティリティ                                                                                         |
| myisamchk   | データベース テーブルの検査および修復を示します                                                                                       |
| mysql       | データベース プロセスを示します。複数のインスタンスが表示される<br>ことがあります                                                                    |
| openssl     | 認証証明書の作成を示します                                                                                                  |
| perl        | perl プロセスを示します                                                                                                 |
| ps          | 標準出力にプロセス情報を書き込むユーティリティ                                                                                        |
| sed         | 1 つ以上のテキスト ファイルの編集に使用されるユーティリティ                                                                                |
| sfheartbeat | アプライアンスがアクティブであることを示す、ハートビート ブロー<br>ドキャストを識別します。ハートビートはデバイスと Firepower<br>Management Center の間の接続を維持するのに使用されます |
| sfmb        | メッセージブローカ プロセスを示します。Firepower Management Center<br>とデバイスとの間の通信を処理します。                                          |
| sh          | Korn シェルのパブリック ドメイン バージョン                                                                                      |
| shutdown    | アプライアンスをシャットダウンするユーティリティ                                                                                       |
| sleep       | 指定された秒数のあいだプロセスを中断するユーティリティ                                                                                    |
| smtpclient  | 電子メールイベント通知機能が有効な場合に、電子メール送信を処理<br>するメールクライアント                                                                 |
| snmptrap    | SNMP 通知機能が有効な場合に、指定された SNMP トラップサーバに<br>SNMP トラップ データを転送します                                                    |
| snort       | Snort が動作していることを示します                                                                                           |
| ssh         | アプライアンスへのセキュア シェル(SSH)接続を示します                                                                                  |
| sudo        | sudo プロセスを示します。これにより、admin 以外のユーザが実行可<br>能ファイルを実行できるようになります                                                    |
| top         | 上位の CPU プロセスに関する情報を表示するユーティリティ                                                                                 |

| 実行可能ファイル | 説明                                            |
|----------|-----------------------------------------------|
| touch    | 指定したファイルへのアクセス時刻や変更時刻を変更するために使用<br>できるユーティリティ |
| vim      | テキストファイルの編集に使用されるユーティリティ                      |
| wc       | 指定したファイルの行、ワード、バイトのカウントを実行するユーティ<br>リティ       |

### 関連トピック

システムのアクセスリストの設定

# [SFDataCorrelatorプロセス統計情報(SFDataCorrelatoProcesStatistics)] セクション

Firepower Management Center では、現在の日付のデータ コリレータとネットワーク検出プロセス に関する統計情報を表示できます。管理対象デバイスがデータの取得、復号化、および分析を実 行する際に、ネットワーク検出プロセスはデータをフィンガープリントおよび脆弱性データベー スと関連付けてから、Firepower Management Center で実行中のデータ コリレータで処理されるバ イナリ ファイルを生成します。データ コリレータはバイナリ ファイルの情報を分析し、イベン トを生成し、ネットワーク マップを作成します。

ネットワーク検出とデータコリレータに表示される統計情報は、デバイスごとに 0:00 から 23:59 までの間に収集された統計情報を使用した、当日の平均です。

次の表に、データ コリレータ プロセスに表示される統計情報を示します。

表5: データコリレータプロセスの統計情報

| カテゴリ(Category)                                   | 説明                             |
|--------------------------------------------------|--------------------------------|
| イベント/秒(Events/Sec)                               | データコリレータが受信し処理する検出イベントの1秒当たりの数 |
| 接続/秒(Connections/Sec)                            | データコリレータが受信し処理する接続の1秒当たりの数     |
| CPU 使用率 — ユーザ<br>(%) (CPU Usage — User<br>(%))   | 当日のユーザ プロセスで使用される CPU 時間の平均割合  |
| CPU 使用率 — システム<br>(%)(CPU Usage —<br>System (%)) | 当日のシステム プロセスで使用される CPU 時間の平均割合 |

| カテゴリ(Category) | 説明                                         |
|----------------|--------------------------------------------|
| VmSize (KB)    | 当日のデータ コリレータに割り当てられたメモリの平均サイズ(キ<br>ロバイト単位) |
| VmRSS (KB)     | 当日のデータ コリレータで使用されるメモリの平均量(キロバイト<br>単位)     |

## [侵入イベント情報 (Intrusion Event Information)] セクション

Firepower Management Center デバイスと管理対象デバイスのどちらでも、[統計情報(Statistics)] ページで、侵入イベントに関するサマリ情報を確認できます。表示される情報には、前回の侵入 イベントの日時、過去1時間および過去1日に発生したイベントの合計数、データベース内のイ ベントの合計数などがあります。

(注)

[統計情報(Statistics)]ページの[侵入イベント情報(Intrusion Event Information)]セクション にある情報は、Firepower Management Center に送信された侵入イベントではなく、管理対象デ バイスに保存されている侵入イベントに基づいています。管理対象デバイスが侵入イベントを ローカルに格納できない(または格納しないように設定されている)場合、侵入イベント情報 はこのページに表示されません。

次の表に、[統計情報(Statistics)] ページの [侵入イベント情報(Intrusion Event Information)] セ クションに表示される統計情報を示します。

| 統計                                                | 説明                    |
|---------------------------------------------------|-----------------------|
| 前回のアラート(Last<br>Alert Was)                        | 前回のイベントが発生した日時        |
| 過去 1 時間のイベントの<br>合計(Total Events Last<br>Hour)    | 過去1時間に発生したイベントの合計数    |
| 過去1日のイベントの合<br>計(Total Events Last<br>Day)        | 過去24時間に発生したイベントの合計数   |
| データベース内のイベン<br>トの合計 (Total Events in<br>Database) | イベント データベース内のイベントの合計数 |

### 表 6 : 侵入イベント情報 (Intrusion Event Information)

## システム統計情報の表示

| スマートライセン<br>ス       | 従来のライセンス           | サポートされるデ<br>バイス | サポートされるド<br>メイン | アクセス<br>( <b>Access</b> ) |
|---------------------|--------------------|-----------------|-----------------|---------------------------|
| 任意 (Any)            | 任意(Any)            | 任意 (Any)        | グローバルだけ         | Admin/Maint               |
| 脅威(侵入イベン<br>ト データ用) | 保護(侵入イベン<br>トデータ用) |                 |                 |                           |

Firepower Management Center では、Web インターフェイスはアプライアンスとその管理対象となるすべてのデバイスの統計情報を表示します。7000 および 8000 シリーズ デバイスでは、システムはそのデバイスの統計情報のみを表示します。

- **ステップ1** [システム (System)]>[モニタリング (Monitoring)]>[統計 (Statistics)]を選択します。
- **ステップ2** 必要に応じ、Firepower Management Center で、[デバイスの選択(Select Device(s))] リストからデ バイスを選択し、[デバイスの選択(Select Devices)] をクリックします。
- **ステップ3** 使用可能な統計を表示します(システム統計が使用できるアプライアンス, (1ページ)を参照)。
- ステップ4 オプションで、[ディスク使用率(Disk Usage)] セクションで以下を実行できます。
  - •[カテゴリ別(By Category)]積み上げ横棒で、ディスク使用量カテゴリの上にポインタを移動すると、以下が(順番に)表示されます。
    - 。そのカテゴリが使用する使用可能なディスク領域の割合
    - 。ディスク上の実際のストレージ領域
    - 。そのカテゴリで使用可能なディスク領域の合計
  - 「パーティション別(By Partion)]の横にある下矢印をクリックして展開します。マルウェア ストレージパックがインストールされている場合は、/var/storageパーティションの使用状 況が表示されます。
- **ステップ5** オプションで、[プロセス (Processes)]の横にある矢印をクリックすると、プロセス使用状況 フィールド, (3ページ)で説明されている情報が表示されます。

# システム メッセージ

Firepower システムで発生した問題を突き止める必要がある場合、調査の出発点となるのはメッ セージセンターです。メッセージセンターでは、Firepowerシステムがシステムのアクティビティ とステータスに関して継続的に生成するメッセージを表示できます。

メッセージ センターを開くには、メイン メニューの [展開(Deploy)] ボタンの右隣にある [シス テム ステータス(System Status)] アイコンをクリックします。このアイコンは、システムのス テータスによって以下のように表示されます。

- :1つ以上のエラーと任意の数の警告がシステム上に存在することを示します。
- 🛕 : 1 つ以上の警告がシステム上に存在することを示します。エラーは発生していません。

アイコンに数字が表示されている場合、その数字は現在のエラーメッセージまたは警告メッセー ジの数を示します。

メッセージ センターを閉じるには、Firepower システム Web インターフェイス内でメッセージ センターの外側をクリックします。

メッセージセンターに加え、Web インターフェイスには、ユーザのアクティビティおよび進行中 のシステムアクティビティに応じて即時にポップアップ通知が表示されます。ポップアップ通知 のなかには5秒経過すると自動的に非表示になるものや、非表示アイコン(\*)をクリックして 明示的に表示を消さなければならない「スティッキー」通知もあります。通知リストの最上部に ある[表示を消す(Dismiss)]リンクをクリックすると、すべての通知をまとめて非表示にするこ とができます。

 $\mathcal{Q}$ 

**ヒント** スティッキー以外のポップアップ通知の上にマウスのカーソルを合わせると、その通知はス ティッキーになります。

システムはユーザのライセンス、ドメイン、アクセス ロールに基づいて、どのメッセージをポッ プアップ通知やメッセージ センターに表示するか決定しまます。

## メッセージ タイプ

Message Center では、システムのアクティビティとステータスをレポートするメッセージが3つの タブに編成されて表示されます。

### 展開(Deployments)

このタブには、システムの各アプライアンスの設定展開に関連する現在のステータスがドメイン別にグループ化されて表示されます。Firepowerシステムでは、次の展開ステータス値がこのタブでレポートされます。

- [実行中(Running)] (\*\*の表示が回転中):設定は展開の処理中です。
- 「成功(Success)」(✓):設定は正常に展開されました。
- [警告(Warning)](▲):警告展開ステータスは、警告システムステータスアイコン
   (▲) とともに表示されるメッセージ数に含まれます。
- •[失敗(Failure)](●):設定は展開に失敗しました。失効ポリシーを参照してください。失敗した展開は、エラーシステムステータスアイコン(●)とともに表示されるメッセージ数に含まれます。

### ヘルス (Health)

このタブには、システムの各アプライアンスの現在のヘルスステータス情報がドメイン別 にグループ化されて表示されます。ヘルスステータスは、ヘルスモニタリングについてに 記載されているように、ヘルスモジュールによって生成されます。Firepowerシステムで は、次のヘルスステータス値がこのタブでレポートされます。

- 「警告(Warning)](▲):アプライアンス上のヘルス モジュールが警告制限を超え、 問題が解決されていないことを示します。[ヘルス モニタリング(Health Monitoring)]
   ページには、これらの状態が黄色い三角形のアイコン(▲) で示されます。警告ステータスは、警告システム ステータス アイコン(▲) とともに表示されるメッセージ数に含まれます。
- ●[重大(Critical)](●):アプライアンス上のヘルスモジュールが重大制限を超え、問題が解決されていないことを示します。[ヘルスモニタリング(Health Monitoring)]
   ページには、これらの状態が●アイコンで示されます。重大ステータスは、エラーシステムステータスアイコン(●)とともに表示されるメッセージ数に含まれます。
- [エラー(Error)](★):アプライアンス上のヘルスモニタリングモジュールに障害 が発生し、それ以降、正常に再実行されていないことを示します。[ヘルスモニタリン

グ(Health Monitoring)] ページには、これらの状態が 💥 アイコンで示されます。エ ラー ステータスは、エラー システム ステータス アイコン (①) とともに表示される メッセージ数に含まれます。

[ヘルス(Health)]タブのリンクをクリックして、[ヘルスモニタリング(Health Monitoring)] ページで関連の詳細情報を表示できます。現在のヘルスステータス状態がない場合、[ヘル ス(Health)]タブにメッセージは表示されません。

#### タスク

Firepowerシステムでは、完了するまで時間がかかる可能性がある特定のタスク(構成のバックアップやインストールの更新など)を実行できます。このタブには、これらの長時間実行 タスクのステータスが表示され、自分が開始したタスクや、適切なアクセス権がある場合 は、システムの他のユーザが開始したタスクが含まれることがあります。このタブには、各 メッセージの最新の更新時間に基づいて時系列の逆順にメッセージが表示されます。一部の タスクステータスメッセージには、問題となっているタスクについての詳細情報へのリン クが含まれています。Firepower システムでは、次のタスクステータス値がこのタブでレ ポートされます。

- ●[待機中(Waiting)](○):別の進行中のタスクが完了するまで実行を待機しているタ スクを示します。このメッセージタイプでは、更新の経過表示バーが表示されます。
- •[実行中(Running)](\*の表示が回転中):進行中のタスクを示します。このメッセージタイプでは、更新の経過表示バーが表示されます。
- ●[再試行中(Retrying)](○):自動的に再試行しているタスクを示します。なお、すべてのタスクの再試行が許可されるわけではありません。このメッセージタイプでは、 更新の経過表示バーが表示されます。
- [成功 (Success)] (✔) :正常に完了したタスクを示します。
- [失敗(Failure)](●):正常に完了しなかったタスクを示します。失敗したタスクは、エラーシステムステータスアイコン(●)とともに表示されるメッセージ数に含まれます。
- •[停止(Stopped)](◎):システムアップデートのために中断されたタスクを示します。停止したタスクを再開することはできません。

新しいタスクが開始されると、新しいメッセージがこのタブに表示されます。タスクが完了 すると(成功、失敗、または停止のステータス)、タスクを削除するまで、このタブには最 終ステータスを示すメッセージが引き続き表示されます。[タスク(Tasks)]タブおよびメッ セージデータベースがいっぱいにならないように、メッセージを削除することをお勧めし ます。

### メッセージ管理

メッセージセンターから、以下を実行できます。

- ・ポップアップ通知の動作を設定します(これらを表示するかどうかを選択します)。
- システムデータベースの追加のタスクのステータスメッセージを表示します(削除されていないもので利用可能なものがある場合)。
- ・個々のタスクのステータスメッセージを削除します。(これは、削除されたメッセージを確認できるすべてのユーザに影響します)。

タスクのステータスメッセージを一括で削除します。(これは、削除されたメッセージを確認できるすべてのユーザに影響します)。

 $\square$ 

ヒント シスコは、表示に加えてデータベースの不要なデータを削除するために、累積されたタスクの ステータスメッセージを[タスク(Task)]タブから定期的に削除することを推奨します。デー タベースのメッセージ数が100,000に到達すると、削除したタスクのステータスメッセージが 自動的に削除されます。

# システム メッセージの管理

| スマートライセン<br>ス | 従来のライセンス | サポートされるデ<br>バイス | サポートされるド<br>メイン | アクセス<br>( <b>Access</b> )                                                                                                    |
|---------------|----------|-----------------|-----------------|----------------------------------------------------------------------------------------------------|
| 任意(Any)       | 任意(Any)  | 任意(Any)         | 任意(Any)         | 展開<br>(Deployment):<br>管理者/[設定をデ<br>バイスに展開する<br>(Deploy<br>Configuration to<br>Devices)]権限を<br>持つカスタムユー<br>ザロール<br>[ヘルス<br>(Health)]:管理<br>者/[ヘルス<br>(Health)]権限を<br>持つカスタムユー<br>ザロール |
|               |          |                 |                 | 他人によって開始<br>されたタスク:管<br>理者/[他のユーザ<br>のタスクを確認す<br>る (View Other<br>Users' Tasks)]権<br>限があるカスタム<br>ユーザロール<br>自分が開始したタ<br>スク:任意                                                          |

### 手順

- ステップ1 [システム ステータス (System Status)]アイコンをクリックして、メッセージセンターを表示します。
- ステップ2 次の選択肢があります。
  - [展開(Deployments)]タブをクリックして、設定の展開に関連するメッセージを表示します。展開メッセージの表示、(17ページ)を参照してください。
  - •[ヘルス(Health)]タブをクリックして、Firepower Management Center とそれに登録したデバイスの状況に関連するメッセージを表示します。ヘルスメッセージの表示,(18ページ)を参照してください。
  - [タスク(Tasks)]タブをクリックして、長時間実行タスクに関連するメッセージを表示また は管理します。タスクメッセージの表示,(19ページ)またはタスクメッセージの管理,( 20ページ)を参照してください。
  - Message Center の右上隅にある歯車アイコン(\*\*)をクリックして、ポップアップ通知の動 作を設定します。通知動作の設定, (21ページ)を参照してください。

### 展開メッセージの表示

| スマートライセン | 従来のライセンス | サポートされるデ | サポートされるド | アクセス                                                                                 |
|----------|----------|----------|----------|--------------------------------------------------------------------------------------|
| ス        |          | バイス      | メイン      | ( <b>Access</b> )                                                                    |
| 任意(Any)  | 任意(Any)  | 任意(Any)  | 任意(Any)  | [設定をデバイス<br>に展開する<br>(Deploy<br>Configuration to<br>Devices)]権限を<br>持つ管理者/ユーザ<br>ロール |

- ステップ1 [システム ステータス (System Status)]アイコンをクリックして、メッセージセンターを表示します。
- ステップ2 [展開 (Deployments)] タブをクリックします。
- ステップ3 次の選択肢があります。

- ・現在のすべての展開ステータスを表示するには、[合計(total)]をクリックします。
- ・任意の展開ステータスに関するメッセージのみを表示するには、そのステータスの値をクリックします。
- ・展開の経過時間、開始時刻および停止時刻を表示するには、メッセージの時間経過インジ ケータ(たとえば、[1分5秒(1m 5s)])の上にカーソルを置きます。

### 関連トピック

設定変更の導入

## ヘルス メッセージの表示

| スマートライセン | 従来のライセンス | サポートされるデ | サポートされるド | アクセス                                       |
|----------|----------|----------|----------|--------------------------------------------|
| ス        |          | バイス      | メイン      | ( <b>Access</b> )                          |
| 任意(Any)  | 任意(Any)  | 任意(Any)  | 任意(Any)  | [ヘルス<br>(Health)]の権限<br>を持つ管理者/ユー<br>ザ ロール |

- ステップ1 [システム ステータス (System Status)]アイコンをクリックして、メッセージセンターを表示します。
- **ステップ2** [ヘルス (Health)]タブをクリックします。
- ステップ3 次の選択肢があります。
  - 現在のすべてのヘルスステータスを表示するには、[合計(total)]をクリックします。
  - 任意のステータスに関するメッセージのみを表示するには、そのステータスの値をクリック します。
  - ・メッセージが最も最近更新された時刻を表示するには、そのメッセージの相対時間インジケータ(たとえば[3日前(3 day(s) ago)])の上にカーソルを置きます。
  - 特定のメッセージの詳細なヘルスステータス情報を表示するには、メッセージをクリックします。

•[ヘルスモニタリング(Health Monitoring)]ページの完全なヘルスステータスを表示するに は、タブの下部にある[ヘルスモニタ(Health Monitor)]をクリックします。

#### 関連トピック

ヘルス モニタリングについて

## タスク メッセージの表示

| スマートライセン | 従来のライセンス | サポートされるデ | サポートされるド | アクセス                                                                                                    |
|----------|----------|----------|----------|----------------------------------------------------------------------------------------------------|
| ス        |          | バイス      | メイン      | ( <b>Access</b> )                                                                                                    |
| 任意(Any)  | 任意(Any)  | 任意(Any)  | 任意(Any)  | 他人によって開始<br>されたタスク:<br>[他のユーザのタ<br>スクを確認する<br>(View Other<br>Users' Tasks)]権<br>限がある管理/カス<br>タムユーザロー<br>ル<br>自分が開始したタ<br>スク:任意 |

### 手順

- ステップ1 [システム ステータス (System Status)]アイコンをクリックして、メッセージセンターを表示します。
- **ステップ2** [タスク(Tasks)] タブをクリックします。
- ステップ3 次の選択肢があります。

Γ

- ・現在のすべてのタスクのステータスを表示するには、[合計(total)]をクリックします。
- ・任意のステータスのタスクに関するメッセージのみを表示するには、そのステータスの値を クリックします。
  - (注) 停止したタスクのメッセージは、タスクのステータス メッセージの合計リストに のみ表示されます。停止したタスクではフィルタリングできません。
- •メッセージが最も最近更新された時刻を表示するには、そのメッセージの相対時間インジ ケータ(たとえば[3日前(3 day(s) ago)])の上にカーソルを置きます。

- タスクに関する詳細を表示するには、メッセージ内のリンクをクリックします。
- さらにタスクのステータスメッセージが表示可能な場合は、メッセージリストの下部にある[さらにメッセージを取得する(Fetch more messages)]をクリックして取得します。

## タスク メッセージの管理

| スマートライセン | 従来のライセンス | サポートされるデ | サポートされるド | アクセス                                                                                                    |
|----------|----------|----------|----------|----------------------------------------------------------------------------------------------------|
| ス        |          | バイス      | メイン      | ( <b>Access</b> )                                                                                                    |
| 任意(Any)  | 任意(Any)  | 任意(Any)  | 任意 (Any) | 他人によって開始<br>されたタスク:<br>[他のユーザのタ<br>スクを確認する<br>(View Other<br>Users' Tasks)]権<br>限がある管理/カス<br>タムユーザロー<br>ル<br>自分が開始したタ<br>スク:任意 |

- ステップ1 [システム ステータス (System Status)]アイコンをクリックして、メッセージセンターを表示します。
- **ステップ2** [タスク (Tasks)]タブをクリックします。
- ステップ3 次の選択肢があります。
  - さらにタスクのステータスメッセージが表示可能な場合は、メッセージリストの下部にある[さらにメッセージを取得する(Fetch more messages)]をクリックして取得します。
  - ・完了したタスク(ステータスが停止、成功、または失敗のタスク)に関する1つのメッセージを削除するには、メッセージの横にある削除アイコン(\*)をクリックします。
  - ・すべての完了しているタスク(ステータスが停止、成功、または失敗のタスク)に関する メッセージをすべて削除するには、[総数(total)]でメッセージをフィルタリングして、[す べての完了タスクの削除(Remove all completed tasks)]をクリックします。

- ・すべての正常に完了したタスクに関するメッセージをすべて削除するには、[成功(success)]
   でメッセージをフィルタリングして、[すべての成功タスクの削除(Remove all successful tasks)]をクリックします。
- ・すべての失敗したタスクに関するメッセージをすべて削除するには、[失敗(failure)]でメッ セージをフィルタリングして、[すべての失敗タスクの削除(Remove all failed tasks)]をク リックします。

## 通知動作の設定

| スマートライセン | 従来のライセンス | サポートされるデ | サポートされるド | アクセス              |
|----------|----------|----------|----------|-------------------|
| ス        |          | バイス      | メイン      | ( <b>Access</b> ) |
| 任意(Any)  | 任意(Any)  | 任意(Any)  | 任意(Any)  | 任意(Any)           |

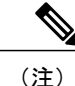

この設定は、すべてのポップアップ通知に影響を及ぼし、ログイン セッション間で保持されます。

- **ステップ1** [システム ステータス (System Status)]アイコンをクリックして、メッセージセンターを表示します。
- **ステップ2** メッセージセンターの右上にある歯車アイコン(\*\*)をクリックします。
- **ステップ3** ポップアップ通知の表示を有効または無効にするには、[通知を表示 (Show notifications)]スライ ダをクリックします。
- **ステップ4** スライダを非表示にするには、歯車アイコン(<sup>✿</sup>)を再度クリックします。
- ステップ5 [システム ステータス (System Status)]アイコンを再度クリックして、メッセージセンターを閉じます。